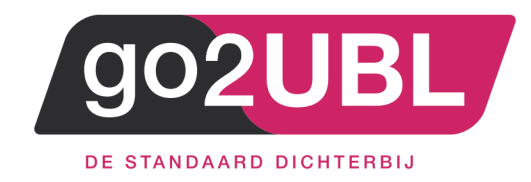

## HANDLEIDING KOPPELING

# VERKOOPFACTUREN VIA GO2UBL

# AAN EXACT ONLINE

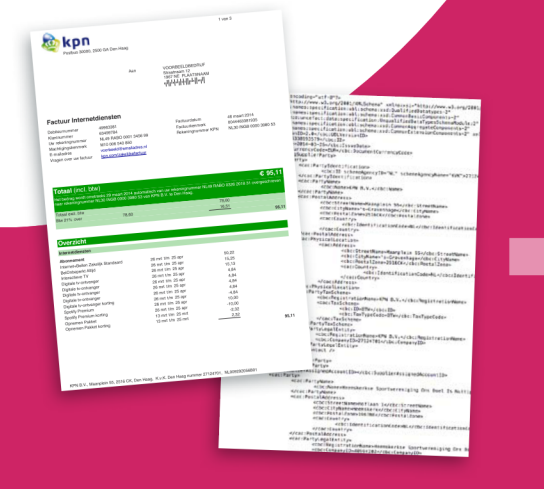

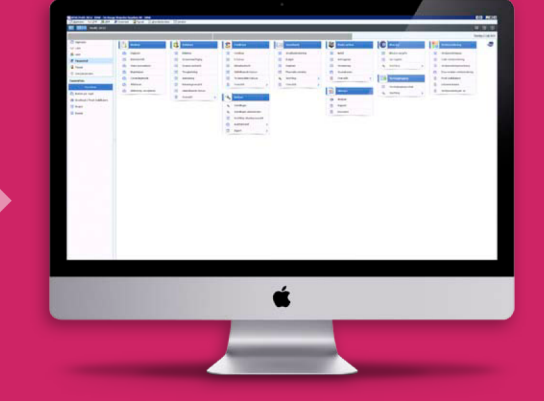

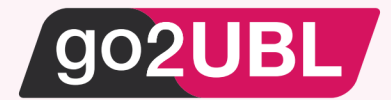

### HANDLEIDING KOPPELING VERKOOPFACTUREN VIA GO2UBL AAN EXACT ONLINE

### Beverwijk, 23 januari 2017

Log-in bij Exact Online en klik op "Mijn Exact Online"

| ♠ Cockpits Accountancy Financieel Relates Verkoop Voorraad Inkoop Productie Medewerkers Dealers Projecten Abonnementen | <b>n</b> ( |
|----------------------------------------------------------------------------------------------------|------------|
|                                                                                                    |            |
|                                                                                                    |            |
|                                                                                                    |            |

### Het volgende scherm verschijnt:

| 1 - DEMO ~                                                                                                    |                                                                                                    |                                          |                      | Q      | Vind relaties, facturen, boekin | Mijn apps $Help \sim$   | Rob Tolstra |
|----------------------------------------------------------------------------------------------------|----------------------------------------------------------------------------------------------------|------------------------------------------|----------------------|--------|---------------------------------|-------------------------|-------------|
| A Cockpits Account                                                                                                    | tancy Financieel Relaties Verkoop Voorraa                                                                                                    | d Inkoop Productie Medewerkers Dealers F | ojecten Abonnementen |        |                                 | Activiteiten Documenten | = exact     |
| Updation<br>Optical<br>Min abonement<br>Min poole<br>Min poole<br>Min poole<br>Min poole<br>Occudersinstatingen<br>Phracy balace<br>Occudersinstatingen | Postcole / Plaats<br>Land / Provincie<br>Telefoon / Toestel<br>Telefoon / Verkoop<br>Fo:<br>E-mail<br>Webste<br>BTW-eummer<br>Kamer van Koophandel<br>DUNS<br>Telofolaministrate | NL  Nederland    0251503810              |                      |        |                                 |                         |             |
| Rechten                                                                                                    |                                                                                                    |                                          |                      |        |                                 |                         |             |
| Early Access                                                                                                    |                                                                                                    |                                          |                      |        |                                 |                         |             |
|                                                                                                    | Mijn bankrekeningen<br>Nummer                                                                                                    | Omschrijving                             |                      |        | Hoofd                           | т                       | oevoegen    |
| G.                                                                                                    | Mijn digitale brievenbussen                                                                                                    |                                          |                      |        |                                 | т                       | oevoegen    |
|                                                                                                    | Digitale brievenbus                                                                                                    |                                          | Omschrijving         | Actief | Publiceer                       |                         |             |
|                                                                                                    | @go2ubl.nl                                                                                                    |                                          | go2UBL               | ٠      | ٠                               |                         |             |

Ga naar: Mijn relatiegegevens en scroll helemaal naar beneden naar: mijn digitale brievenbussen. Klik aan de rechterkant op: Toevoegen of indien de brievenbus reeds aanwezig is klik dan op de link van deze brievenbus.

Het volgende scherm verschijnt:

| Bewaren Sluten            |               |                   |                  |   |
|---------------------------|---------------|-------------------|------------------|---|
| Algemeen                  |               |                   |                  |   |
| Digitale brievenbus       | 60            | 0369531@acc.go2ub | alint            |   |
| Omschrijving              | 5             | o2UBL             |                  | × |
| Geldig t/m                |               | 8                 |                  |   |
| Voor. Administratie       | 1             | - DEMO            |                  |   |
| Publiceer                 | S             | Z                 |                  |   |
| Sekoppelde e-mailadressen |               |                   |                  |   |
| Document type             | E-mailadres   |                   |                  |   |
| nkoopfactuur              | @inkoop.exact | online.nl         | (E-mail / vCard) |   |
| Verkooptactour            | @verkoop.exa  | ctonline nl       | (E-mail / vCard) |   |
| CRM docum                 | *             |                   |                  |   |

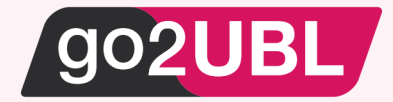

Neem de volgende gegevens over (of indien aanwezig, controleer deze):

| Digitale brievenbus: | <uw kvknummer="">@go2ubl.nl</uw>                              |
|----------------------|---------------------------------------------------------------|
| Geldig t/m:          | leeg laten                                                    |
| Voor administratie:  | Selecteer via het vergrootglas het juiste administratienummer |
| Publiceer:           | Vinkje plaatsen                                               |

Klik vervolgens op het blauwe woord: Verkoopfactuur

Het volgende scherm verschijnt:

| ixact Online              |                                          |  |  |
|---------------------------|------------------------------------------|--|--|
| Onderhoud   Geko          | i <b>r</b> -                             |  |  |
| Bowaren Verwijderen 5     | Rulteri                                  |  |  |
| Algemeen<br>Document type | Verkonofachuur                           |  |  |
| F-mailadres               | gverkoop.exactonline.nl (E-mail / vCard) |  |  |
|                           |                                          |  |  |

Neem de instellingen over zoals hierboven zichtbaar is. Schrijf het door Exact Online toegekende mailadres op. Deze dient later in go2UBL te worden ingevoerd.

Log-uit bij Exact Online

Lees verder op de volgende pagina

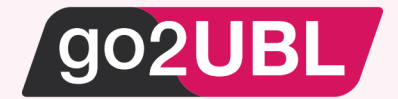

Log-in bij go2UBL als Beheerder en ga naar de betreffende klant en navigeer naar het "diepste niveau" voor de betreffende klant / administratie.

Het volgende scherm verschijnt:

| Bedrijfsgegevens                                                                                         | Wijzigen       | Verwijderen |      |
|----------------------------------------------------------------------------------------------------|----------------|-------------|------|
| KVK Nummer<br>Bedrijfsnaam<br>Emailadressen<br>Postcode<br>Adres<br>Plaats<br>Land<br>IBAN<br>BTW-nummer |                |             |      |
| Extra stamgegevens aan UBL toevoege                                                                      | n (indien      |             |      |
| aanwezig)                                                                                                |                | Ops         | laan |
| go2UBL                                                                                                   |                |             |      |
| IBAN-nummer toevoegen                                                                                    |                |             |      |
| BTW-nummer toevoegen                                                                                     |                |             |      |
| go2UBL is niet aansprakelijk voor de juistheid van de mee<br>en/of BTW-nummers.                          | geleverde bank | r-          |      |
| convert2UBL                                                                                              |                |             |      |
| Vervaldatum verplicht                                                                                    |                |             |      |
| Afleverinstellingen                                                                                      |                |             |      |
| go2UBL                                                                                                   |                |             |      |
| Dropbox                                                                                                  |                | Wijzig      | en   |
| convert2UBL                                                                                              |                |             |      |
| Email                                                                                                    |                |             |      |
| Email adressen                                                                                           |                | Opsla       | an   |
| Aanleverinstellingen                                                                                     |                |             |      |
| go2UBL @go2u                                                                                             | bl.nl          |             |      |
| convert2UBL @conve                                                                                       | ert2ubl.nl     |             |      |

Vul bij de afleverinstellingen voor convert2UBL het mailadres in wat u eerder heeft opgeschreven. Dit is het mailadres welke Exact Online heeft toegekend. Klik vervolgens op: Opslaan.

De koppeling is nu gelegd. U kunt nu uw verkoopfacturen mailen naar <uw kvk nummer>@convert2ubl.nl. Deze zullen vervolgens afgeleverd worden in uw Exact Online administratie.

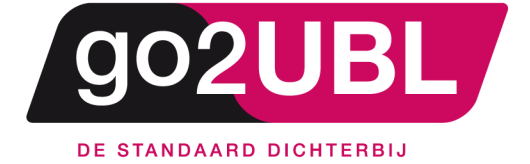

<address> Schieland 18 1948 RM Beverwijk </address>

<media> 0251 503 610 www.go2ubl.nl info@go2ubl.nl </media>